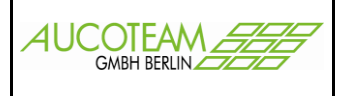

## Inhaltsverzeichnis

| Einleitung                      | 1 |
|---------------------------------|---|
| Aufruf aus WG1                  | 2 |
| Schalter im Fenster             | 3 |
| Aufruf / Ansehen des Dokumentes | 5 |

# Einleitung

Version: 27.06.17

Mit dem Zusatzmodul (ZM) "Dokumente" können benutzerbezogen beliebige Dokumente im lokalen Netzwerk und wichtige Internetadressen verwaltet und aus WG1 heraus aufgerufen werden.

So können gültige Gesetzestexte und Verordnungen zur Wohngeldsachbearbeitung, bestimmte Arbeitshilfen und weitere Dokumente von allgemeinem Interesse im Wohngeldbereich direkt aus dem Wohngeldprogramm heraus aufgerufen und auf dem Bildschirm dargestellt werden.

Die Liste wird von der AUCOTEAM GmbH gepflegt und kann in regelmäßigen Abständen über den Update-Dienst aktualisiert werden. Der Download der neuesten "Dokumenten-Datei" kann über ein spezielles Untermenü direkt aus dem Wohngeldprogramm heraus gestartet werden.

Die Dokumentensammlung kann von jedem Benutzer in den Wohngeldstellen individuell erweitert und seinen eigenen speziellen Erfordernissen angepasst werden. Es können neue Dokumente angefügt, uninteressante Dokumente gelöscht und die Beschreibung bzw. der Pfad der Dokumente geändert werden.

Die Dokumentenliste verlangt keinen speziellen Datei-Typ. Zulässig sind Textdokumente \*.DOC, \*.TXT, Hilfedateien \*.HLP, PDF-Dateien \*.PDF und viele mehr.

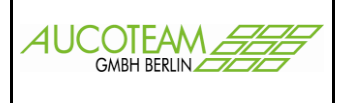

Aufruf aus WG1

Auf fast allen Menüleisten gibt es einen Menüpunkt "Tools".

Dort liegt ein Untermenüpunkt "Dokumente", von dem aus das Zusatzmodul gestartet wird.

|                            |                           |                           |                  |            |                     |                    |        | W | ohngeld für Wind | ows 5.0 | Version vom: 03.01.2017 |
|----------------------------|---------------------------|---------------------------|------------------|------------|---------------------|--------------------|--------|---|------------------|---------|-------------------------|
| DATEI                      | Startmenu                 |                           |                  |            |                     |                    |        |   |                  |         |                         |
|                            |                           |                           | M                | 50         |                     | $\otimes$          |        |   |                  |         |                         |
| Antrags<br>Verwaltung      | Nutzer<br>• Einstellunger | Übersichten Einstellunger | Tools<br>•       | Hilfe<br>* | BuT<br>Verwaltung • | Program<br>Beender | m<br>1 |   |                  |         |                         |
|                            |                           |                           | w                | ohnge      | ld Kurzberechr      | nung               |        |   |                  |         |                         |
| Bearbeiter Taege, N.       |                           | Dokumente                 |                  |            |                     |                    |        |   |                  |         |                         |
|                            |                           | raege, N.                 | Programm Sperren |            |                     |                    |        |   |                  |         |                         |
| angemeldet um 27.02.2017 1 |                           |                           | 15:23:           | :52        |                     |                    |        |   |                  |         |                         |
|                            |                           |                           |                  |            |                     |                    |        |   |                  |         |                         |
|                            |                           |                           |                  |            |                     |                    |        |   |                  |         |                         |

"lokale Dokumente" sind Dokumente, die entweder auf dem lokalen Rechner oder auf dem lokalen Rechnernetz der Kommune liegen.

| 🗐 Dokumentenverwaltung für sd                                                                    |                                                              | 23                                                                                                    |
|--------------------------------------------------------------------------------------------------|--------------------------------------------------------------|----------------------------------------------------------------------------------------------------|
| lokale Dokumente Dokumente in                                                                    | n Internet                                                   |                                                                                                    |
|                                                                                                  |                                                              |                                                                                                    |
| Bezeichnung                                                                                      | Version                                                      | [Pfad +] Dateiname / URL des Dokumentes                                                                                                    |
| Neu_WoGG<br>WG1<br>WG2<br>ah03_hiv<br>ah04_wwg<br>WOGV_08<br>IT-NRW_Arbeitsanweisung<br>WOGG2005 | 2009<br>2015<br>2015<br>2005<br>2007<br>2009<br>2015<br>2005 | D:WGplus5_2013INRWHelpNeu_WoGG.pdf<br>D:WGplus5_2013INRWHelpWG1.pdf<br>D:WGplus5_2013INRWHelpWa02.pdf<br>D:WGplus5_2013INRWHelpWa04<br>D:WGplus5_2013INRWHelpWOCy.08.pdf<br>D:WGplus5_2013INRWHelpWT-NRW_Arbeitsanweisung.pdf<br>D:WGplus5_2013INRWHelpWOGG2005.pdf |
| WOGG2005                                                                                         | 2005                                                         | D:\WGplus5_2013\NRW\Help\WOGG2005.pdf                                                                                                    |
| Neu Ândern                                                                                       | Abbrechen                                                    | Löschen Speichern     Download Aktualisieren Schließen                                                                                                    |

"Dokumente im Internet" sind Dokumente, die im Internet liegen.

| 📧 Dokumentenverwaltung für sd                         |           |                                                                                                    | 23 |
|-------------------------------------------------------|-----------|----------------------------------------------------------------------------------------------------|----|
| lokale Dokumente Dokumente im                         | Internet  |                                                                                                    |    |
| L                                                     |           | 1                                                                                                    |    |
| Bezeichnung                                           | Version   | [Pfad +] Dateiname / URL des Dokumentes                                                                                                    |    |
| Woplus-Updateseite<br>Download BIC von der Bundesbank |           | http://www.aucoteam.de/automation-software/verwaltungssoftware/wohngeld-wgplus/update-service-wgplus/<br>http://www.bundesbank.de/Redaktion/DE/Standardartikel/Aufgaben/Unbarer_Zahlungsverkehr/bankleitzahlen_download.html |    |
|                                                       |           |                                                                                                    |    |
| Wgplus-Updateseite                                    |           | http://www.aucoteam.de/automation-software/verwaltungssoftware/wohngeld-wgplus/update-service-wgplus/                                                                                                    |    |
| Neu Andern                                            | Abbrecher | i Löschen Speichern Download Aktualisieren Schließen                                                                                                    |    |

**ZM** Dokumente

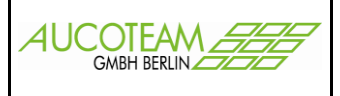

### **Schalter im Fenster**

#### Schaltfläche: Neu

Durch Klick auf diese Schaltfläche wird die Eingabezeile geleert und ein neues Dokument kann eingetragen werden. Durch Klick auf den Button <...> neben der Pfad-Zeile wird das Explorerfenster geöffnet und das Dokument kann gesucht werden.

| 🖬 Öffnen 🔀                                                                                           |                                  |          |                                           |                                      |                                         |                  |                      |         |  |
|----------------------------------------------------------------------------------------------------|----------------------------------|----------|-------------------------------------------|--------------------------------------|-----------------------------------------|------------------|----------------------|---------|--|
| 🚱 🗇 😼 • Computer • Data (D:) • taege2 • share • Wohngeld • Mietenstufen 🔹 😰 Mietenstufen durchsuchen |                                  |          |                                           |                                      |                                         |                  |                      |         |  |
| Organisieren                                                                                         | <ul> <li>Neuer Ordner</li> </ul> |          |                                           |                                      |                                         |                  |                      |         |  |
|                                                                                                    | Desktop von XP                   | <b>_</b> | Name ^                                    | Änderungsdatum                       | Тур                                     | Größe            |                      |         |  |
| ±                                                                                                    | EigeneDateien<br>ente2           |          | 12 20080926 BR DRS WoGV0704-08 Mietenstuf | 16.03.2009 08:15<br>16.03.2009 16:21 | Adobe Acrobat Doc<br>Microsoft Excel 97 | 364 KB<br>202 KB |                      |         |  |
| . E                                                                                                  | Kopie von WOWE.DOK               | 1        | Mietenstufen.doc                          | 16.03.2009 09:11                     | Microsoft Word 97                       | 168 KB           |                      |         |  |
| E 🌗                                                                                                  | privat                           |          | Mietenstufen_2009.xls                     | 16.03.2009 16:21                     | Microsoft Excel 97                      | 202 KB           |                      |         |  |
| E 📕                                                                                                  | Programme                        |          | Mietenstufen2.doc                         | 16.03.2009 10:34                     | Microsoft Word 97                       | 175 KB           |                      |         |  |
|                                                                                                    | Tools                            |          | Mietenstufen3.doc                         | 16.03.2009 12:53                     | Microsoft Word 97                       | 2.300 KB         |                      |         |  |
|                                                                                                    | Wohngeld                         |          | Mietenstufen4.doc                         | 16.03.2009 14:10                     | Microsoft Word 97                       | 3.164 KB         |                      |         |  |
| Ŧ                                                                                                    | 📙 BRB                            |          |                                           |                                      |                                         |                  |                      |         |  |
| Ŧ                                                                                                    | 📙 Kunden                         |          |                                           |                                      |                                         |                  |                      |         |  |
|                                                                                                    | Mietenstufen                     |          |                                           |                                      |                                         |                  |                      |         |  |
|                                                                                                    | NRW                              | •        |                                           |                                      |                                         |                  |                      |         |  |
|                                                                                                    | Datei <u>n</u> ame:              |          |                                           |                                      |                                         | ▼ A              | lle Dateien (*.*)    | •       |  |
|                                                                                                    |                                  |          |                                           |                                      |                                         |                  | Ö <u>f</u> fnen ▼ Ab | brechen |  |

#### Schaltfläche: Ändern

Hiermit kann ein bestehender Dokumenteneintrag geändert werden.

#### Schaltfläche: Abbrechen

Die Eingabe eines neuen Dokumenteneintrages oder das Ändern eines bestehenden Eintrags wird verworfen.

#### Schaltfläche: Löschen

Es wird der selektierte Dokumenteneintrag aus der Liste gelöscht.

#### Schaltfläche: Speichern

Speichern der Neuanlage oder Speichern einer Änderung eines bestehenden Eintrags.

# ZM(6) Dokumente

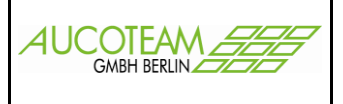

#### Schaltfläche: Download

Durch Klick auf den Button >Download starten< wird die Datei dokumente.cab vom Aucoteam FTP-Server in den Unterordner \Help kopiert.

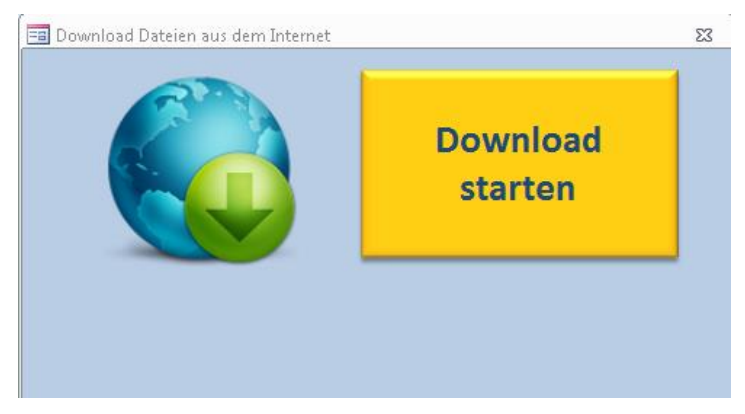

#### Schaltfläche: Aktualisieren

Die Datei dokumente.cab wird in einen temporären Unterordner entpackt. Dann wird bei jeder entpackte Dateien geprüft, ob sie schon in dem \Help Ordner ist. Wenn nein, wird sie dorthin kopiert, wenn ja wird das Dateidatum verglichen und Dateien neueren Datums im \Help Ordner überschrieben. Anschließend wird der temporären Unterordner wieder gelöscht.

#### Schaltfläche: Schließen

Das Fenster wird geschlossen.

#### weitere Schalter

Die Tabellenüberschriften sind gleichzeitig Schaltflächen. Durch Klick auf diese Schaltflächen wird die Liste nach dem Namen, der Version oder der Quellangabe sortiert.

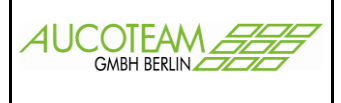

### Aufruf / Ansehen des Dokumentes

Das gewünschte Dokument ist in der Liste zu markieren und mit Doppelklick aufzurufen. Entsprechend dem Dateityp können die geöffneten Dokumente angesehen und ggf. bearbeitet werden.

Die Dokumente können aus jedem beliebigen Pfad aus aufgerufen werden, z.B. von einem für alle Sachbearbeiter zugänglichen, gemeinsamen Pfad. Dieser muss dann in WG1 in der Dokumentenverwaltung (siehe erstes Bild) für jeden Sachbearbeiter eingetragen werden.

**ZM** Dokumente